# Döner Sermaye Tahsilatları

https://dst.ticaret.gov.tr

Tahakkuk oluşturmak, oluşturmuş olduğunuz tahakkuk işlemine ait bilgileri sorgulamak ve detaylı yardım kılavuzlarına erişmek için ilgili adresi ziyaret ediniz.

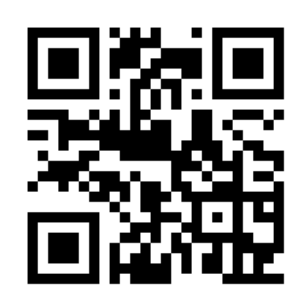

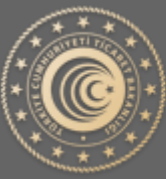

TÜRKİYE CUMHURİYETİ TİCARET BAKANLIĞI

# Döner Sermaye Tahsilatları

Tahakkuk oluşturmak için veya oluşturmuş olduğunuz tahakkuk işlemine ait bilgileri sorgulamak için aşağıda yer alan ekran görüntüleri ve açıklayıcı metinler yardımıyla bilgi alabilirsiniz.

| Tahakkuk Numarası                                                                                                    | Sorgula     | Belge Satış                 |
|----------------------------------------------------------------------------------------------------|-------------|-----------------------------|
| Tahakkuk numarasına ait detaylı bilgileri<br>görebilmeniz için yukanda ki alana tahakkuk<br>numaranızı yazınız.Sorgulama sonucu ödeme<br>durumunu ve detay bilgilerini<br>görebilirsiniz.Yeni kavıt olusturmak icin yan |             | BTB/İkinci Tahlil Ödemeleri |
| tarafta yer alan butonlar                                                                                                    | kullanınız. | Tareks Ücretleri            |
|                                                                                                    |             | CREATED AND A DOLLAR        |

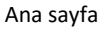

Önemli: Tahakkuk / Referans numarası, ödeme işlemlerinde Bankaya bildirilecek tek bilgi olup, ödemelerin Vakıfbank, Ziraat Bankası ve Halk Bankası'nda bulunan kurumsal tahsilat hesabına (TASİŞ-DÖNER SERMAYE TAHSİLAT) tahakkuk numarasıyla yapılması gerekmektedir.

#### Tahakkuk Oluştur

Tahakkuk oluşturmak için Görsel 1 ' de yer alan ekran üzerinden işaretli alan yardımıyla yapabilmektesiniz. Konu ile ilgili detaylı bilgi için yardım sayfasını ve yardım sayfasında yer alan kılavuzları kullanabilirsiniz.

| akkuk Numarası                                                                                                | Sorgula                                                                  | Belge Satış                    |
|----------------------------------------------------------------------------------------------------|--------------------------------------------------------------------------|--------------------------------|
| Tahakkuk numarasına ai<br>görebilmeniz için yukarıda ki<br>numaranızı yazınız.Sorgulam<br>durumunu ve detay b | t detaylı bilgileri<br>i alana tahakkuk<br>a sonucu ödeme<br>bilgilerini | BTB/İkinci Tahlil Ödemeleri    |
| görebilirsiniz.Yeni kayıt oluş<br>tarafta yer alan butonlar                                                   | turmak için yan<br>n kullanınız.                                         | Tareks Ücretleri               |
|                                                                                                    |                                                                          | CHARDER CONTRACTOR OF CONTRACT |

## Tahakkuk Sorgula

Oluşturmuş olduğunuz Tahakkuk 'a ait son durum bilgisini öğrenmek için Görsel 2 'de yer alan işaretli alana tahakkuk numaranızı girerek **Sorgula** dediğinizde karşınıza Görsel 3 'de yer alan ekran çıkacaktır. Tahakkuk oluştururken kullanmış olduğunuz vergi kimlik veya TC Kimlik numaranızı Görsel 3'deki işaretli alana yazarak işlemine devam ediniz.

| Sorgula                                                                                                    | Belge Satış                 |
|----------------------------------------------------------------------------------------------------|-----------------------------|
| Tahakkuk numarasına ait detaylı bilgileri<br>jörebilmeniz için yukarıda ki alana tahakkuk<br>umaranızı yazınız.Sorgulama sonucu ödeme<br>durumunu ve detay bilgilerini | BTB/İkinci Tahlil Ödemeleri |
| örebilirsiniz.Yeni kayıt oluşturmak için yan<br>tarafta yer alan butonları kullanınız.                                                                                 | Tareks Ücretleri            |
|                                                                                                    | MCLC. C. to                 |

Görsel 2

## Kimlik Numarası Doğrula

Tahakkuk oluştururken vermiş olduğunuz vergi kimlik veya TC kimlik numaranızı işaretli alan yazarak işleminize devam ediniz.

| Kimlik Numarası                                                                                                    |  |
|----------------------------------------------------------------------------------------------------|--|
| 🔿 Lüffer Jakkelus Plantarra sensatuda basan etnir oddväunus Tr<br>Kmilk/Vergi Kinilk Numaranzı girinlı:<br>🌑 Geri Dön |  |
|                                                                                                    |  |

Görsel 3

## Tahakkuk Sorgula Sonuç Ekranları

## 1.Başarılı Ödeme

Ödeme işlemi başarılı bir şekilde tamamlandığında Görsel 4'de belirtilen şekildedir.

|                                             | Başarıl                                            | I                                                                                |
|---------------------------------------------|----------------------------------------------------|----------------------------------------------------------------------------------|
|                                             | Ödeme işlemi taman                                 | nlanmıştır.                                                                      |
| Tahakkuk Bilgiler                           | i                                                  | Özet                                                                             |
| J                                           |                                                    |                                                                                  |
| Kimlik Numarası                             | ********28                                         | Ürün/Hizmet Miktar Tutar                                                         |
| Kimlik Numarası<br>Ad Soyad                 | ********28<br>Te**** Ku****                        | Ürün/Hizmet Miktar Tutar<br>Lara Analiz 1 190,00 ≵                               |
| Kimlik Numarası<br>Ad Soyad<br>Ödeme Tarihi | ********28<br>Te**** Ku****<br>12.04.2021 15:06:40 | <mark>Ürün/Hizmet Miktar Tutar</mark><br>Lara Analiz 1 190,00 <b>≵</b><br>Ücreti |

Görsel 4

## 2.Ödeme Bekliyor

Ödeme işlemi henüz yapılmadığı takdirde sorgulama sonucu Görsel 5'de belirtilen şekildedir.

| Tahakkuk Bilgileri |               | Özet                          |
|--------------------|---------------|-------------------------------|
| Kimlik Numarası    | ******34      | Ürün/Hizmet Miktar Tuta       |
| Ad Soyad           | Te**** Ku**** | İhracat 1 5,00<br>Beyannamesi |
| Telefon            | ********11    | Taulan 5.00                   |
| Tahakkuk Numara    | sı 000006969  | Toplam 5,0                    |

Görsel 5

#### 3. Tutar Değişikliği

Tahakkuk oluşturduğunuz tarihten sonra **Ürün/Hizmet** tutarında yapılan değişiklik sonrası sorgulama sonucu Görsel 6'da belirtilen şekildedir.

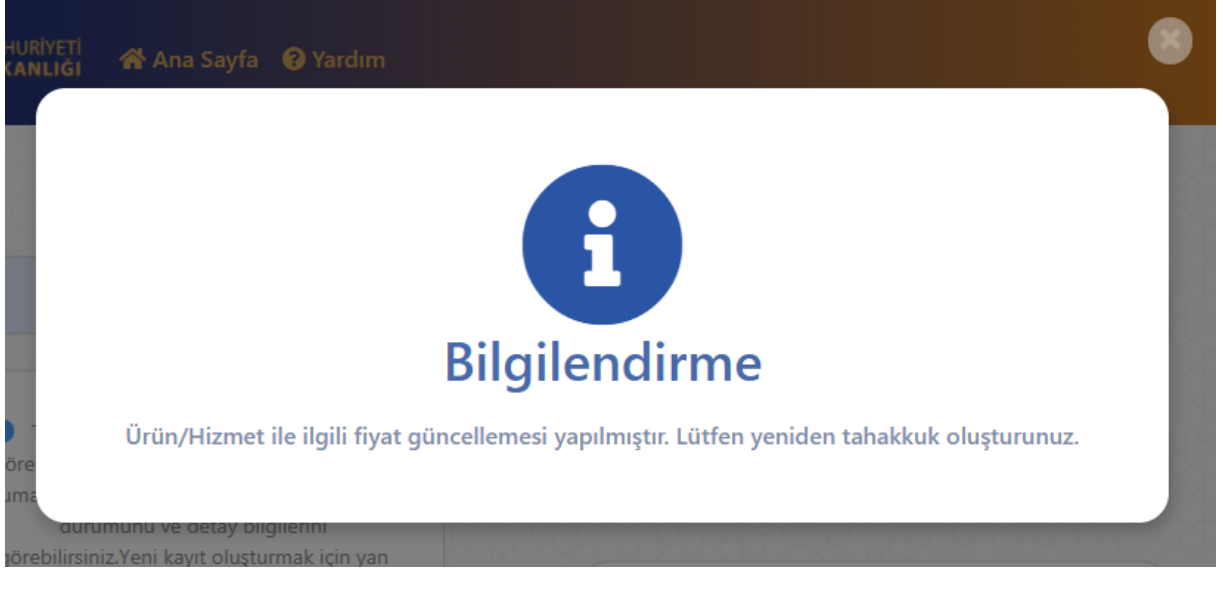

Görsel 6

#### 4.Hatalı Kimlik Numarası

Tahakkuk numaranızı yazdıktan sonra ilgili kimlik numaranızı doğrulamanız gereken Görsel 3 'de yer alan ekran üzerinden girmiş olduğunuz kimlik numaranız ile tahakkuk oluşturma esnasında kullanmış olduğunuz kimlik numaranız uyuşmamaktadır.

| JMHURİYETİ<br>BAKANLIĞI              | 😤 Ana Sayfa 🛛 😯 Yardim                                         |              |  |
|--------------------------------------|----------------------------------------------------------------|--------------|--|
| 1965                                 |                                                                |              |  |
| 0                                    |                                                                | Hata Oluştu! |  |
| göre<br>numa<br>duru<br>görebilirsin | munu ve detay bilgilerini<br>iz.Yeni kavit olusturmak icin van |              |  |

Görsel 7

#### 5.Bulunamadı

Sorgulamak için yazmış olduğunuz tahakkuk numarası sistemde bulunamamıştır. Hatalı sorgulama işlemine karşı yazmış olduğunuz tahakkuk numarasını kontrol ediniz.

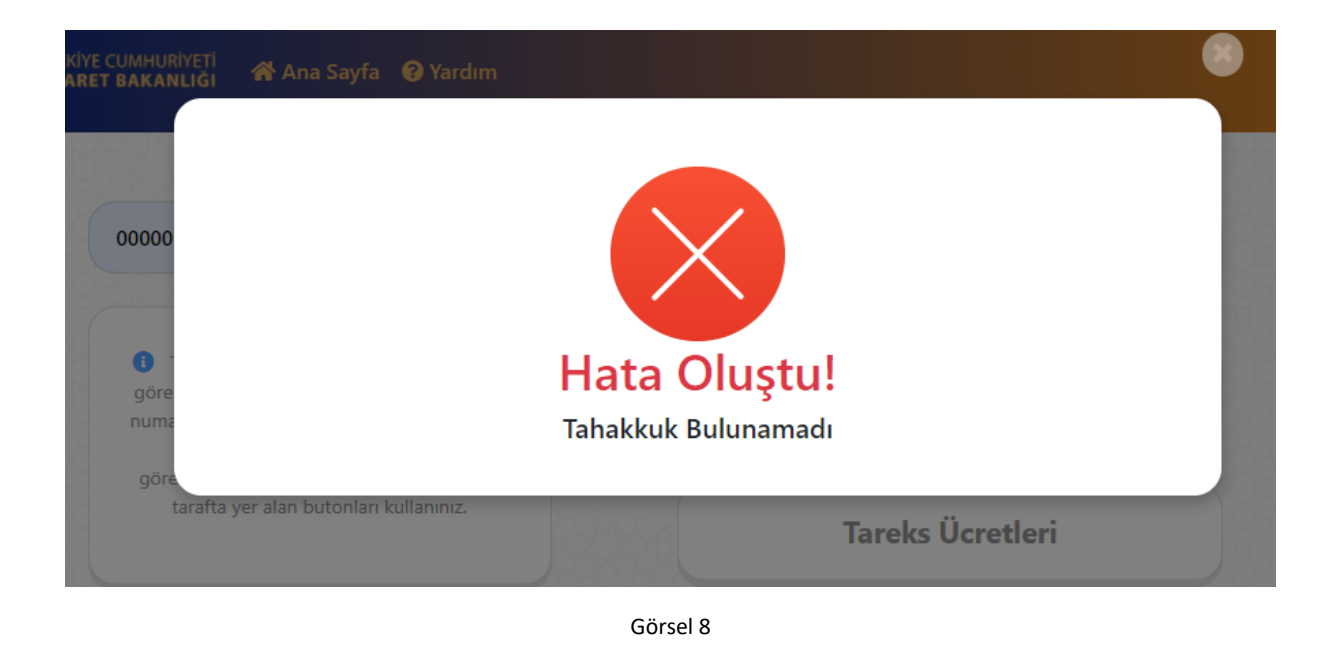

## Beyanname/Referans Numarası ile Sorgula

Tahakkuk numarası yerine örneğin laboratuvar tahsilatı için oluşturmuş olduğunuz tahakkuk bilgilerine beyanname numarası ile ulaşabilirsiniz. Görsel 9 ve Görsel 10' da yer alan ekran görüntüleri üzerinden beyanname numaranızı yazarak sorgulama yapabilirsiniz.

| lahakkuk Numarasi                                                                                                    | Sorgula                       | Belge Satış                |
|----------------------------------------------------------------------------------------------------|-------------------------------|----------------------------|
| Tahakkuk numarasına ait detaylı bilgileri<br>görebilmeniz için yukanda ki alana tahakkuk<br>numaranızı yazınız.Sorgulama sonucu ödeme<br>durumunu ve detay bilgilerini |                               | BTB/İkinci Tahlil Ödemeler |
| rebilirsiniz.Yeni kayıt oluştı<br>tarafta yer alan butonları                                                                                                    | ırmak ıçın yan<br>kullanınız. | Tareks Ücretleri           |
|                                                                                                    |                               |                            |

#### Görsel 9

| ahakkuk Numarasi Sorgula                                                                                                    | Belge Satış                 |
|----------------------------------------------------------------------------------------------------|-----------------------------|
| Tahakkuk numarasına ait detaylı bilgileri<br>görebilmeniz için yukanda ki alana tahakkuk<br>numaranızı yazınız.Sorgulama sonucu ödeme<br>durumunu ve detay bilgilerini | BTB/İkinci Tahlil Ödemeleri |
| görebilirsiniz.Yeni kayıt oluşturmak için yan<br>tarafta yer alan butonları kullanınız.                                                                                | Tareks Ücretleri            |
| (Deferre Numerous)                                                                                                    | Mühür Satır                 |

Görsel 10

## Kimlik Numarası Doğrula

Tahakkuk oluştururken vermiş olduğunuz vergi kimlik veya TC kimlik numaranızı işaretli alan yazarak işleminize devam ediniz.

| Kimlik Numarası                                                                                            |  |
|----------------------------------------------------------------------------------------------------|--|
| ▲ Littlen tähähuk olustuma astastanda beson etmis olidukunus TC<br>Kimilik/Vergi Kimilik Numaranza giriniz |  |

Görsel 11

## Beyanname/Referans Numarası ile Sorgula Sonuç Ekranları

### 1.Başarılı

Yazmış olduğunuz Referans/Beyanname numarasına ait tahakkuk bilgileri liste olarak Görsel 12'de ki gibidir.

| 1111111111111 |               | Sorgul |
|---------------|---------------|--------|
| Tahakkuk No   | Tutar         | Durum  |
| 0000004275    | <b>1</b> 90 ₺ | ~      |
| 0000004276    | <b>190 ₺</b>  | ~      |
| 0000004277    | 390 表         | ~      |

Görsel 12

#### 2.Bulunamadı

Yazmış olduğunuz Referans/Beyanname numarasına ait tahakkuk bilgileri bulunamamıştır. Beyanname numaranızı kontrol ediniz.

| The second second second second second |            |
|----------------------------------------|------------|
| 🛛 🕛 Kayıtlı Tahakkuk buluna            | amamıştır. |
| 🕛 🕛 Kayıtlı Tahakkuk buluna            | amamıştır. |

Görsel 13

#### 3.Hatalı Kimlik Numarası

Yazmış olduğunuz Referans/Beyanname numarasına ait kimlik numarası bilgisi hatalıdır. Görsel 11'de belirtmiş olduğunuz Kimlik numaranızı kontrol ediniz.

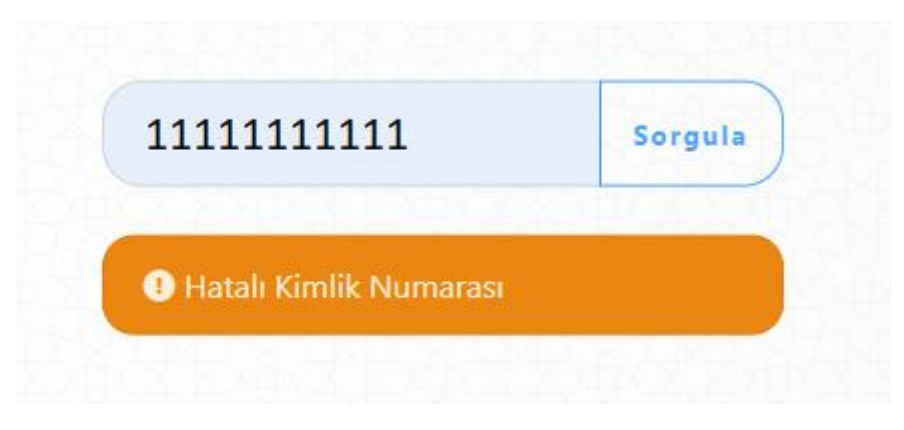

Görsel 14

## Yardım

İlgili kılavuzlara veya genel bilgi almak üzere yardım almak istediğiniz konular hakkında Görsel 15' de yer alan işaretli link üzerinden gidebilirsiniz.

| ahakkuk Numarası So                                                                                                    | rgula | Belge Satış                |
|----------------------------------------------------------------------------------------------------|-------|----------------------------|
|                                                                                                    |       |                            |
| Tahakkuk numarasına ait detaylı bilgileri<br>görebilmeniz için yukarıda ki alana tahakkuk<br>numaranızı yazınız.Sorgulama sonucu ödeme<br>durumunu ve detay bilgilerini<br>görebilirsiniz.Yeni kavıt olusturmak icin yan |       | BTB/İkinci Tahlil Ödemeler |
|                                                                                                    |       |                            |
| tarafta yer alan butonları kullanınız.                                                                                                    |       | Tareks Ücretleri           |

Görsel 15